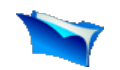

## 1. Introduction

- 2. Prerequistes
- 3. Set Environment Variables
- 4. Setup SSH daemon
- 5. <u>Download hadoop and place it</u> in the home directory.
- 6. <u>Unpack hadoop</u>
- 7. Configure Hadoop
- 8. Format the namenode
- 9. Setup hadoop plugin
- 10. Start the cluster
- 11. Setup hadoop location
- 12. Upload data
- 13. Create and run a test project.

```
🟮 add this 📲 😭 🏘 ...)
```

## **Prerequisites**

Before we begin, make sure the following components are installed on your workstation:

- Java 1.6
- Eclipse Europa 3.3.2

This tutorial has been written for and tested with Hadoop version **0.19.1**. If you are using another version, some things may not work.

Make sure you have exactly the same versions of the software as shown above. Hadoop will not work with versions of Java earlier than 1.6 and versions of Eclipse later than 3.3.2 due to plug-in API incompatibility.

## **Installing Cygwin**

After installing the prerequisite software, the next step is to install the <u>Cygwin</u> environment. Cygwin is a set of Unix packages ported to Microsoft Windows. It is needed to run the scripts supplied with Hadoop because they are all written for the Unix platform.

To install the cygwin environment follow these steps:

- 1. Download cygwin installer from <a href="http://www.cygwin.com">http://www.cygwin.com</a>.
- 2. Run the downloaded file. You will see the window shown on the screenshots below.

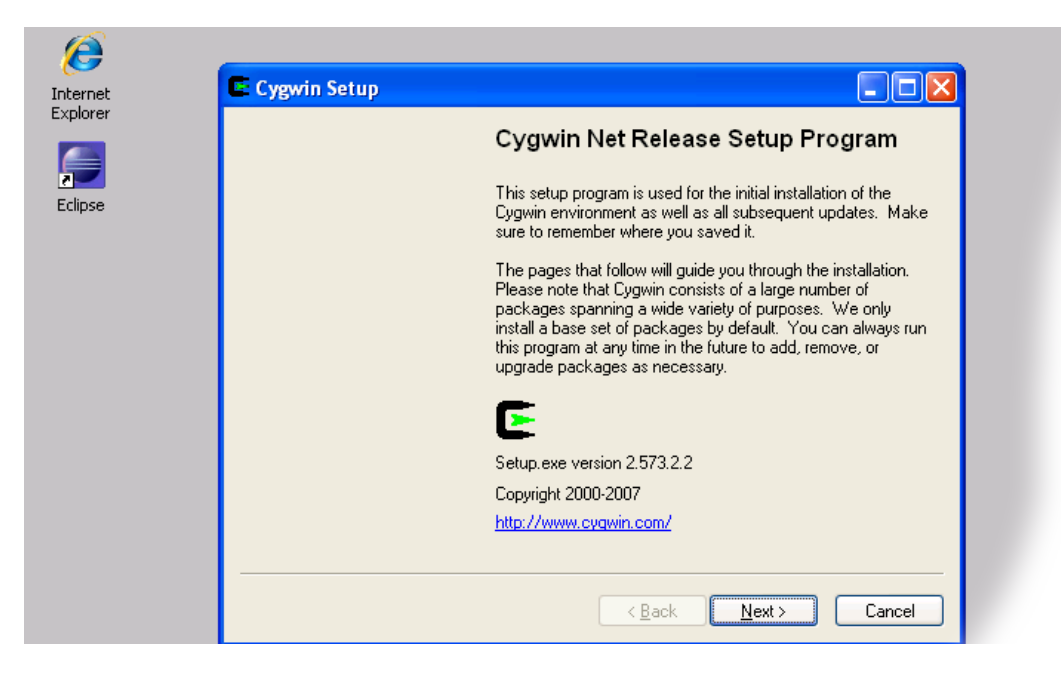

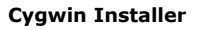

3. When you see the above screenshot, keep pressing the 'Next' button until you see the package selection screen shown below. Make sure you select 'openssh'. This package is required for the correct functioning of the Hadoop cluster and Eclipse plug-in.

| Category | Current        | New            | B        | S      | Size       | Package                                                    |
|----------|----------------|----------------|----------|--------|------------|------------------------------------------------------------|
| Category | Conoric        | A Skip         | n/a      | n/a    | 57k        | libwrap-devel: (devel) provides host-based access restric  |
|          | 7.6-4          | Кеер           | n/a      |        | 12k        | libwrap0: (runtime) provides host-based access restriction |
|          |                | 🚯 Skip         | n/a      | n/a    | 270k       | lighttpd: A light-weight and flexible webserver            |
|          |                | 🚯 Skip         | n/a      | n/a    | 337k       | naim: Console AIM, ICQ, IRC, and Lily client               |
|          |                | 🚯 Skip         | n/a      | n/a    | 234k       | noftp: An improved FTP client                              |
|          |                | 🚯 Skip         | n/a      | n/a    | 50k        | netcat: A simple but powerful network tool                 |
|          |                | 🚯 Skip         | n/a      | n/a    | 105k       | nfs-server: Universal NFS server.                          |
|          |                | 🚯 Skip         | n/a      | n/a    | 24k        | nrss: A nourses-based RSS reader                           |
|          |                | 🚯 Skip         | n/a      | n/a    | 22k        | nttcp: New test TCP program                                |
|          |                | 🚯 Skip         | n/a      | n/a    | 1,038k     | openIdap: Lightweight Directory Access Protocol suite      |
|          |                | let Skip       | n/a      | n/a    | 704k       | openIdap-devel: Lightweight Directory Access Protocol :    |
|          | 5.0p1-1        | € 5.1p1-10     | $\times$ |        | 580k       | openssh: The OpenSSH server and client programs            |
| 1        | 0.9.8g-1       | 😯 0.9.8j-1     | $\times$ |        | 983k       | openssl: The OpenSSL runtime environment                   |
|          |                | 🚯 Skip         | n/a      | n/a    | 554k       | openssl097: The OpenSSL 0.9.7 runtime environment          |
|          |                | Skip           | rýs.     | Ty's   | Ok.        | ping: A basic network tool to test IP network conectivity  |
|          |                | 🚯 Skip         | n/a      | n/a    | 211k       | planet: Flexible RDF, RSS and Atom feed aggregator         |
|          |                | 0.011          |          | •      |            | 0003-0003-0-1-                                             |
|          | ulete packages |                |          |        |            |                                                            |
| 🐉 start  | 📄 🗁 cygv       | vin            | Cygwir   | n Setu | ıp - Selec |                                                            |
| 4 After  | you seled      | cted these pac | kages    | pres   | ss the 'N  | lext' button to complete the                               |
| insta    | 11711111111    |                |          |        |            |                                                            |
| insta    | nacion.        |                |          |        |            |                                                            |

2008 - Vlad Korolev